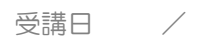

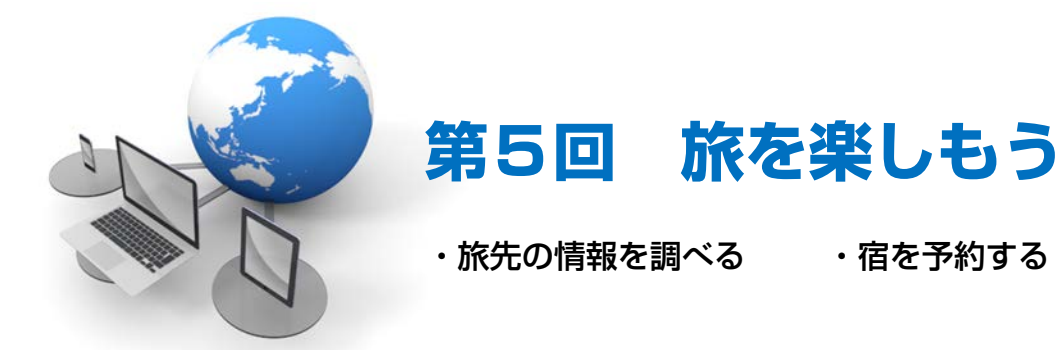

## 旅先の情報を調べる【北海道ぐるり旅】

北海道の情報を配信しているサイト「Good Day 北海道(旧北海道ぐるり旅)」を使って、旅先の情報を調べて みましょう。

①「北海道 観光案内」で検索して「Good Day 北海道(旧北海道ぐるり旅)」を開きます。

② 画面右上のメニューから「北海道について」をクリックします。

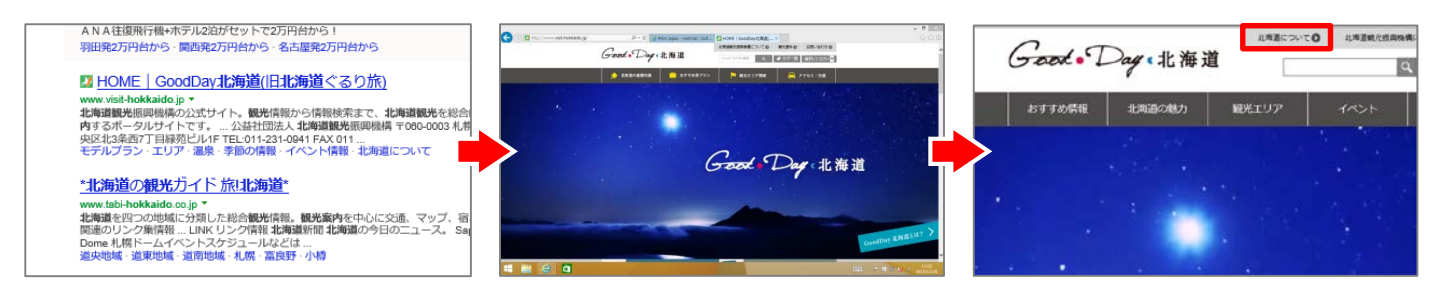

- ③「北海道の基礎情報」のページが表示されたら、「北海道の地勢」をクリックします。
- ④ 画面をスクロールし、北海道に関する情報を確認できます。

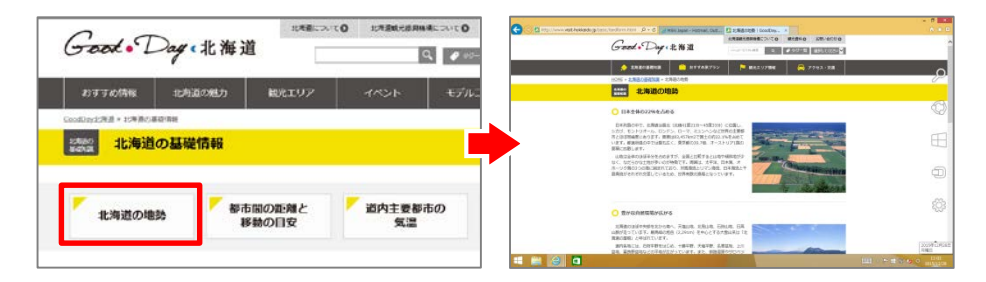

ページの左上にあるロゴマークをクリックすると、トップページに 戻ります。

Good · Day ·北海道

## <u>観光</u>コースを調べる

メニューから「モデルコース」をクリックします。

②「モデルコース」のページが表示されたら、「富良野・美瑛」をクリックします。

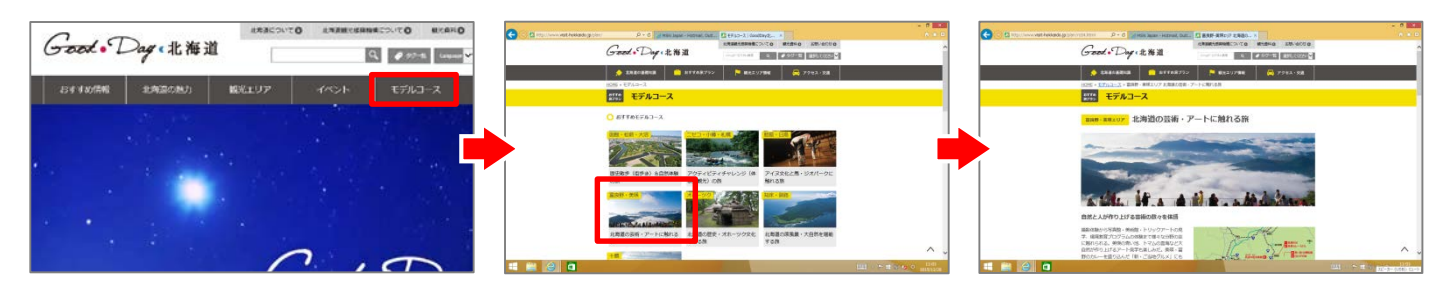

③ 画面をスクロールし、「富良野・美瑛」のモデルコースを確認します。

④ 画面左上の「戻る」ボタンをクリックしてモデルコースのページに戻ります。

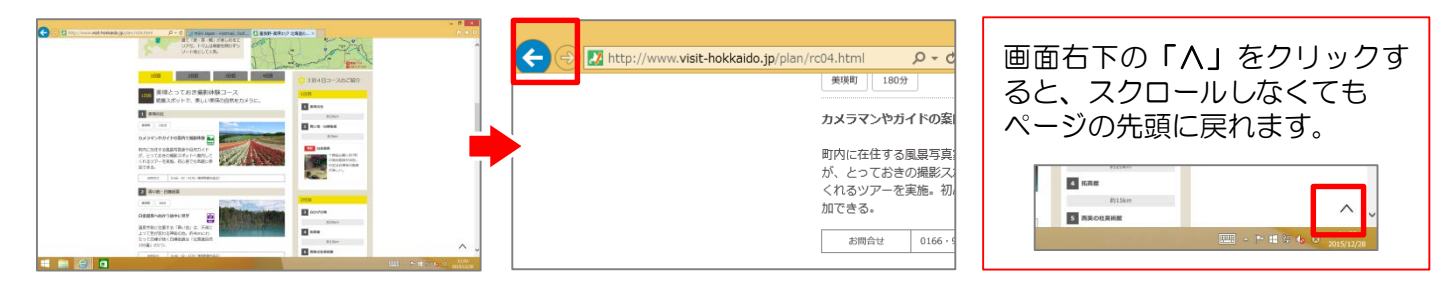

⑤ 下にスクロールし、「もっと旅キュンモデルコース」の一覧が表示されたら、「小樽」をクリックします。

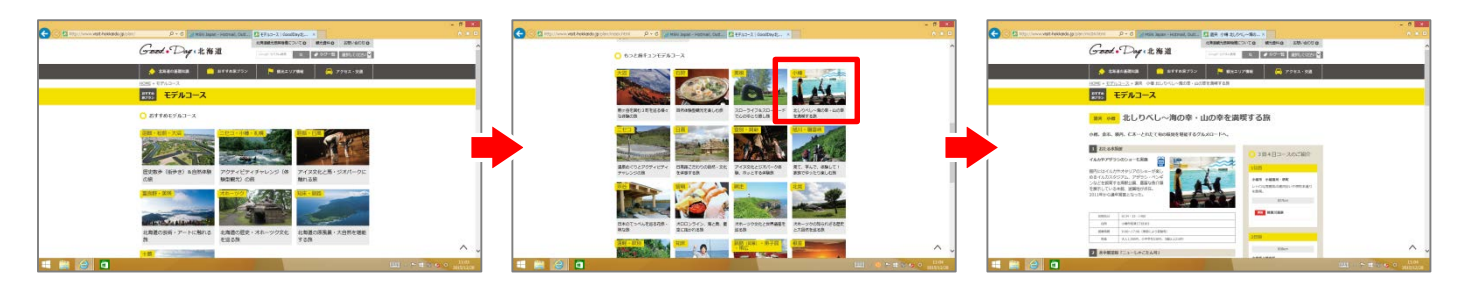

他にもたくさんのモデルコースが掲載されていますので、お好きなコースを見つけてみましょう。